## Certifications

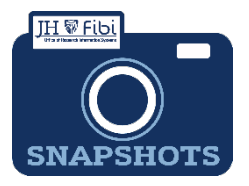

## How do I complete the Certification information in Fibi?

Key Personnel can complete their own certifications in Fibi or the aggregator can complete the certification information as a proxy. If the Key Personnel does not complete the Certification in the system, a completed and signed Certification must be uploaded as an attachment.

## Click on the **Certification** tab.

| PD#169647 : Advanced Teo                   | ed Techniques in Teaching Adult Learners Research Administration Software |                           |                             |                                                   |
|--------------------------------------------|---------------------------------------------------------------------------|---------------------------|-----------------------------|---------------------------------------------------|
| Proposal General Other Informa             | tion Budget Q                                                             | uestionnaire Attachments  | Comments Permissions Review | ORIS Support Certification                        |
| Key Personnel                              |                                                                           | Name                      | Designation                 | Home Unit                                         |
| 🛆 Bell, Muyinatu<br>Principal Investigator |                                                                           | Goodman, Colin R          | No Designation Found        | 12015000 - ELECTRICAL ANE<br>COMPUTER ENGINEERING |
| Poppert, Dylan C<br>Co-Investigator        | <b>●</b>                                                                  | Questionnaire             |                             |                                                   |
| & Goodman, Colin R<br>Co-Investigator      | ø 4                                                                       | Fibi-Proposal Person Cert | ification Questions ()      | project. Version November 11, 2022                |
| B Judy, Thomas                             | A A                                                                       |                           |                             |                                                   |

Click on the **edit icon** (blue pencil) next to the Key Personnel's name.

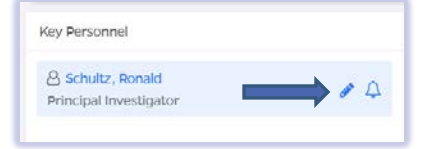

- Complete the Certification questions for each individual listed in the **Key Personnel** column on the left side of the screen.
- □ Choose **YES** or **NO** for each question according to the answers provided by the Key Personnel or the Key Personnel has access and can complete the certification in Fibi.
- Click on the **Save** button.

## To Send A Notification to Key Personnel:

□ Click on the notify icon (bell) next to the individual's name. This will send an email notification to the Key Personnel of choice that includes a link to the page in the record that needs to be completed.

| ey Personnel    |    |
|-----------------|----|
| Schultz, Ronald | 10 |

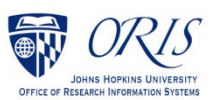

Revised 4/24/23